# **GitHub Setup**

GitHub is your gateway to editing your Isomer website. Below is a detailed guide to setting up.

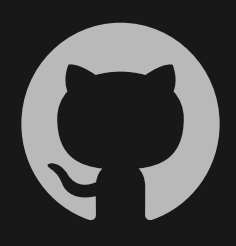

# 1. SIGN UP

#### Go to https://github.com/

Proceed to **sign up** for an account using your preferred email address and a professional username. Email address used must be **connected to the internet**.

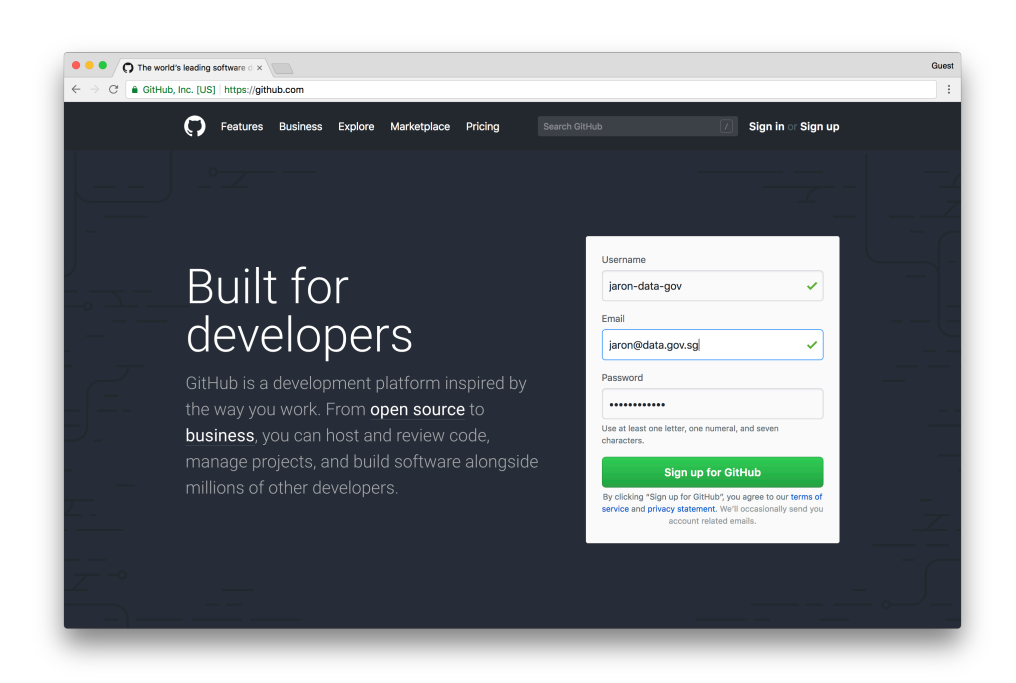

#### **2. CHOOSE YOUR PLAN**

You will only need a **basic account** on GitHub to edit the content of your Isomer website.

Under 'Choose your personal plan', select '**Unlimited public repositories for free**' to opt for the **free** plan.

Click on '**Continue**' when the correct option is selected.

| Welcome to GitHub<br>You've taken your first step into a larger world, @jaron-o                                                                                                    | data-gov.                                                              |  |
|----------------------------------------------------------------------------------------------------|------------------------------------------------------------------------|--|
| Completed<br>Set up a personal account (C Step 2:<br>Choose your plan                                                                                                    | Step 3:<br>Tailor your experience                                      |  |
| Choose your personal plan                                                                                                    | Both plans include:                                                    |  |
| Unlimited public repositories for free.     Unlimited private repositories for \$7/month. (view in SGD)                                                                                                    | Collaborative code review     Susue tracking     Open source community |  |
| Don't worry, you can cancel or upgrade at any time.                                                                                                    | Unlimited public repositories     Join any organization                |  |
| Help me set up an organization next<br>Organizations are separate from personal accounts and are best suited for<br>businesses who need to manage permissions for many employees.<br>Learn more about organizations |                                                                        |  |
| Send me updates on GitHub news, offers, and events Unsubscribe anytime in your email preferences. Learn more Continue                                                                                               |                                                                        |  |

## **3. TAILOR YOUR EXPERIENCE**

••

You will only **NOT** need to tailor your experience at this moment.

Click on '**skip this step** ' and you are all done with **signing up** for a GitHub account.

| Welcome to C                                   | GitHub                                   |                                            |  |
|------------------------------------------------|------------------------------------------|--------------------------------------------|--|
| You'll find endless opportuni                  | ties to learn, code, and cr              | eate, @jaron-data-gov.                     |  |
| Completed<br>Set up a personal account         | ( Step 2:<br>Choose your plan            | Step 3:<br>Tailor your experience          |  |
| How would you describe your level              | of programming experience?               |                                            |  |
| <ul> <li>Totally new to programming</li> </ul> | <ul> <li>Somewhat experienced</li> </ul> | Very experienced                           |  |
| What do you plan to use GitHub for             | ? (check all that apply)                 |                                            |  |
| Research                                       | School projects                          | Design                                     |  |
| Project Management                             | Development                              | <ul> <li>Other (please specify)</li> </ul> |  |
| Which is closest to how you would              | describe yourself?                       |                                            |  |
| I'm a hobbyist                                 | I'm a professional                       | I'm a student                              |  |
| Other (please specify)                         |                                          |                                            |  |
| What are you interested in?                    |                                          |                                            |  |
|                                                |                                          |                                            |  |
| e.g. tutorials, android, ruby, web-developm    | nent, machine-learning, open-source      |                                            |  |
| Submit skip this step                          |                                          |                                            |  |
|                                                |                                          |                                            |  |

#### **4. VERIFY YOUR EMAIL**

After **signing up**, go to your registered email address. You would've received an email to **verify** your email address.

Proceed with the **verification**.

Upon returning to GitHub, you will see a **banner notification** that your email is verified.

| • • • • • • • • • • • • • • • • • • •                                               |                                                                                                    | Gues |
|-------------------------------------------------------------------------------------|----------------------------------------------------------------------------------------------------|------|
| $\leftarrow  ightarrow \mathbb{C}$ a GitHub, Inc. [US] https://github.com/dashboard |                                                                                                    |      |
| Search or jump to                                                                   | Pull requests Issues Marketplace Explore                                                             |      |
|                                                                                     |                                                                                                    |      |
| Le                                                                                  | earn Git and GitHub without any code!                                                                |      |
| Using the Hello Work                                                                | d guide you'll create a repository start a branch write comments and open a                          |      |
|                                                                                     | pull request.                                                                                        |      |
|                                                                                     |                                                                                                    |      |
|                                                                                     | Read the guide Start a project                                                                       |      |
|                                                                                     |                                                                                                    |      |
|                                                                                     |                                                                                                    |      |
| Our new Terms of Service and     Privacy Statement are in effect.                   | X Browse activity Discover repositories                                                              |      |
| Repositories New repository                                                         |                                                                                                    |      |
| Repositories                                                                        | <ul> <li>Discover interesting projects and people to populate<br/>your personal news feed</li> </ul> |      |
| You don't have any repositories yet!                                                | Your news feed helps you keep up with recent activity on repositories you watch                      |      |
|                                                                                     | and people you follow.                                                                               |      |
|                                                                                     | Explore GitHub                                                                                       |      |
|                                                                                     |                                                                                                    |      |
|                                                                                     |                                                                                                    |      |
|                                                                                     |                                                                                                    |      |
| © 2018 GitHub, Inc. Terms Privacy Secu                                              | urity Status Help Contact GitHub API Training Shop Blog About                                        |      |
|                                                                                     |                                                                                                    |      |

| → C   Secure htt                                          | ps://mail.google.com/mail/u/0/#inbox/164da6136ade591b                                                                                                    |                                      |
|-----------------------------------------------------------|----------------------------------------------------------------------------------------------------|--------------------------------------|
| Google                                                    | • <b>२</b>                                                                                                    | III 0 (                              |
| Mail •                                                    | ← 🖸 🔮 🖬 🖿 💁 More •                                                                                                    | 1 of 87 < > 🕸 -                      |
| COMPOSE                                                   | [GitHub] Please verify your email address. Intex x                                                                                                    | Ð                                    |
| nbox (43)<br>Starred<br>Sent Mail<br>Drafts (1)<br>More • | GitHub <romply@github.com> to me      Hi@sron-data-gov/</romply@github.com>                                                                                                    | 2:16 PM (2 minutes ago) 🏠 🔦          |
| Jaron - +                                                 | Help us secure your GitHub account by verifying your email address (jaron@data.gov.sg). This lets you access all of GitHub's features.                                                                                                    |                                      |
| Fiza Husin<br>I You were in a video c                     | Button not working? Paste the following link into your browser:<br>https://github.com/users/iron-data-gov/emails/65350511confm_verification/94a8os360356/75559cea456cf22e4E0358a833<br>You're receiving this email because you recently created a new GIH/ub account or added a new email address. If this wasn't you, please ignore thi | s email.                             |
|                                                           | Click here to Restly or Ecreard                                                                                                    |                                      |
|                                                           | 8.01 GB (24%) of 30 GB used Powerst by Google"                                                                                                    | Last account activity: 1 day.<br>Del |

# **5. GO TO YOUR SETTINGS**

After verification, you will need to do some additional set-up.

Go to your **account settings** by clicking on your **profile picture** on the top right hand corner of the page.

Select '**Settings'** and you will be redirected to a new page.

On the **left-hand side** of the page, look out for the '**Security**' tab and select it. Here, we will be setting up a **two-factor authentication (2FA)**.

| 🖲 🔍 🕥 GitHub 🛛 🗙                      |                                                                                                    | Gues |
|---------------------------------------|----------------------------------------------------------------------------------------------------|------|
| ÷ → C a GitHub, Inc. [US] https://git | ithub.com                                                                                                    | :    |
| C Search or i                         | jump to 📝 Pull requests Issues Marketplace Explore 🌲 🕂 🐺 🖓                                                                                                    |      |
|                                       | Signed in as<br>jaron-data-gov                                                                                                    |      |
| Usi                                   | Learn Git and GitHub without any code! Your profile<br>ing the Hello World guide, you'll create a repository, start a branch, write comments, Your stars<br>pull request. Your gits |      |
|                                       | Read the guide Start a project Settings<br>Sign out                                                                                                    |      |
| s://github.com/settings/profile       |                                                                                                    | _    |
| • GitHub ×                            | M [Giblub] Please verify your em × ) () Your Profile ×                                                                                                    | Gue  |
| → C                                   | ithub.com/settings/profile                                                                                                    |      |
| Personal setting                      | s Public profile                                                                                                    |      |

Upload new picture

Profile

Name

Bio

Company

Public email

Select a verified email to display \$

You have set your email address to pr settings and uncheck "Keep my email

Before working on Isomer websites, you will have to set up a **two-factor authentication (2FA)** to secure your account. Note that **2FA is required** for all Isomer repositories.

Click on 'Enable two-factor authentication' to proceed.

| Search or jump to  | Pull requests Issues Marketplace Explore                                                                     |  |
|--------------------|----------------------------------------------------------------------------------------------------|--|
| Personal settings  | Two-factor authentication                                                                                    |  |
| Profile            |                                                                                                    |  |
| Account            | A                                                                                                    |  |
| Emails             |                                                                                                    |  |
| Notifications      | Two-factor authentication adds an additional layer of security to your account by requiring more than        |  |
| Billing            | just a password to log in. Learn more.                                                                       |  |
| SSH and GPG keys   | Enable two-factor authentication                                                                             |  |
| Security           |                                                                                                    |  |
| Blocked users      |                                                                                                    |  |
| Repositories       | Sessions                                                                                                    |  |
| Organizations      | This is a list of devices that have logged into your account. Revoke any sessions that you do not recognize. |  |
| Saved replies      |                                                                                                    |  |
| Applications       | Singapore 118.189.84.1/4     Your current session                                                            |  |
| Developer settings | Chrome on OS X 10.13.4<br>Location:<br>Singapore, Central Singapore Community Development Council, Singapore |  |
|                    | Signed in:                                                                                                   |  |

# 7. CHOOSE 2 FACTOR AUTHENTICATION METHOD

Choose either to setup your 2nd factor authentication using an app or sms. You will then be redirected.

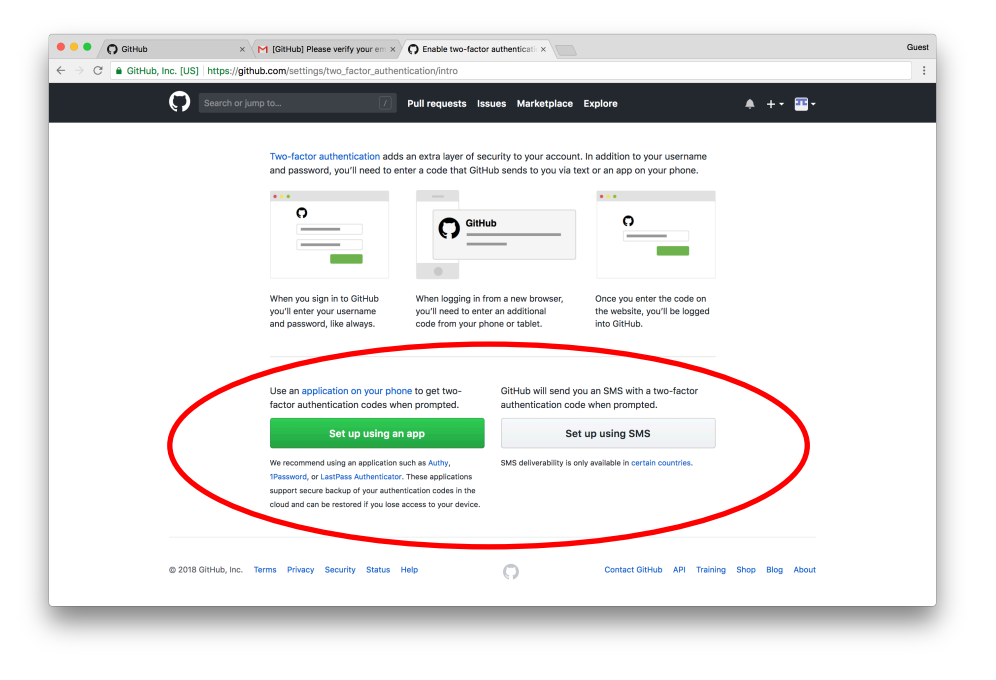

### 8. RECOVERY CODES

GitHub will prompt you to **save your recovery codes**. The purpose of these codes are to gurantee you are the owner of your account in case your **2FA fails**.

We strongly encourage **saving these codes somewhere secure** in case you lose your 2nd factor.

After selecting one of the methods to save the codes, the '**Next**' button will be enabled. Proceed.

| Search or jump to | Pull requests Issues Marketplace Explore                                                                                                    | ≜ +• <u>™</u> • |
|-------------------|----------------------------------------------------------------------------------------------------|-----------------|
|                   |                                                                                                    |                 |
|                   | 1. Recovery codes                                                                                                    |                 |
|                   | Recovery codes are used to access your account in the event you cannot<br>receive two-factor authentication codes.                                                                                                    |                 |
|                   | Download, print, or copy your recovery codes before continuing two-                                                                                                    |                 |
|                   | factor authentication setup below.                                                                                                    |                 |
|                   |                                                                                                    |                 |
|                   |                                                                                                    |                 |
|                   | 100 million (100 million (100 m |                 |
|                   |                                                                                                    |                 |
|                   | and the second                                                                                                    |                 |
|                   | 1000-010 000-000                                                                                                    |                 |
|                   |                                                                                                    |                 |
|                   | Download Print Copy                                                                                                    |                 |
|                   | Treat your second a with the same level of attention as you would                                                                                                    |                 |
|                   | your password! We recommend saving them with a password manager such<br>as Lastpass. Password, or Keeper.                                                                                                    |                 |
|                   |                                                                                                    |                 |
|                   | Next                                                                                                    |                 |

### 9. COMPLETE SETUP FOR 2FA

Enter the **6 digit code** from your 2nd factor and proceed to '**Enable**' 2FA on your account.

You will then see a banner notifying you that '**Two-factor authentication** successfully enabled'.

Now you are ready to work on your Isomer website **repository**.

| G GitHub ×                                                                                                    |                                                                                                    |                                                                                                    |                                                                                                    |                                                                                                    |                |             |
|----------------------------------------------------------------------------------------------------|----------------------------------------------------------------------------------------------------|----------------------------------------------------------------------------------------------------|----------------------------------------------------------------------------------------------------|----------------------------------------------------------------------------------------------------|----------------|-------------|
| C B GitHub, Inc. [US] https://githu                                                                                                    | b.com/settings/two_factor_auther                                                                                                    | ntication/verify                                                                                                    |                                                                                                    |                                                                                                    |                |             |
| Search or jum                                                                                                    | p to /                                                                                                    | Pull requests Issues Marketplace                                                                                                    | Explore                                                                                                    |                                                                                                    |                |             |
|                                                                                                    |                                                                                                    |                                                                                                    |                                                                                                    |                                                                                                    |                |             |
|                                                                                                    |                                                                                                    |                                                                                                    |                                                                                                    |                                                                                                    |                |             |
|                                                                                                    | 2 Enable 9                                                                                                    | SMS two-factor authentication                                                                                                    |                                                                                                    |                                                                                                    |                |             |
|                                                                                                    | We will send au                                                                                                    | thentication codes to your mobile phone during                                                                                                    | g sign in.                                                                                                    |                                                                                                    |                |             |
|                                                                                                    | Country code                                                                                                    |                                                                                                    |                                                                                                    |                                                                                                    |                |             |
|                                                                                                    | Singapore +6                                                                                                    | 65 ¢                                                                                                    |                                                                                                    |                                                                                                    |                |             |
|                                                                                                    | Phone numbe                                                                                                    | r                                                                                                    |                                                                                                    |                                                                                                    |                |             |
|                                                                                                    | 2345556789                                                                                                    |                                                                                                    |                                                                                                    |                                                                                                    |                |             |
|                                                                                                    | Authentication                                                                                                    | codes will be sent here.                                                                                                    |                                                                                                    |                                                                                                    |                |             |
|                                                                                                    | Send auther                                                                                                    | ntication code                                                                                                    |                                                                                                    |                                                                                                    |                |             |
|                                                                                                    | Enter the six-                                                                                                    | digit code sent to your phone                                                                                                    |                                                                                                    |                                                                                                    |                |             |
|                                                                                                    | 123456                                                                                                    |                                                                                                    |                                                                                                    |                                                                                                    |                |             |
|                                                                                                    | It may take a mi                                                                                                    | inute to arrive.                                                                                                    |                                                                                                    |                                                                                                    |                |             |
|                                                                                                    |                                                                                                    |                                                                                                    |                                                                                                    |                                                                                                    |                |             |
|                                                                                                    | Enable                                                                                                    |                                                                                                    | Cancel                                                                                                    |                                                                                                    |                |             |
| © 2018 GitHub, Inc. T                                                                                                    | arms Privacy Security Status                                                                                                    | Help 💭                                                                                                    | Contact GitHub                                                                                                    | API Training                                                                                                    | Shop Blog Abou | t           |
| © 2018 GitHub, Inc. T                                                                                                    | erms Privacy Security Status                                                                                                    | Help O                                                                                                    | Contact GitHub                                                                                                    | API Training                                                                                                    | Shop Blog Abou | -<br>t      |
| © 2018 GitHub, Inc. T                                                                                                    | rms Privacy Security Status                                                                                                    | Help                                                                                                    | Contact GitHub                                                                                                    | API Training                                                                                                    | Shop Blog Abou | t           |
| © 2018 GitHub, Inc. T                                                                                                    | Yrivacy Security Status     GitHubj Please verify your em × b.com/settings/two_factor_auther                                                                                                    | Help                                                                                                    | Contact OltHub                                                                                                    | API Training                                                                                                    | Shop Blog Abou | t           |
| © 2018 GitHub, Inc. T<br>GitHub ×<br>G GitHub ×<br>C GitHub, Inc. [US] https://githu<br>G GitHub or jurn                                                                       | In the second second seco | Help  Manage two-factor authentics: ×  mtication/configure  Putl requests issues Marketplace I                                                                                                    | Contact OitHub                                                                                                    | API Training                                                                                                    | Shop Blog Abou | -<br>t      |
| © 2018 GliHub, Inc. T<br>GliHub × (<br>GliHub × (<br>GliHub, Inc. [US] https://githu<br>GliHub, Inc. [US] https://githu<br>GliHub × (<br>Search or jum<br>Two-factor authentic | Yrivacy Security Status     IGNHub) Please verify your a: X b.com/settings/two.factor.auther p to                                                                                                    | Help  Manage two-factor authentics: x  Mication/configure  Pull requests Issues Marketplace I                                                                                                    | Contact OitHub                                                                                                    | API Training                                                                                                    | Shop Blog Abou | t           |
| © 2018 GitHub, Inc. T<br>GitHub ×<br>C © GitHub (Inc. [US] https://githu<br>C © GitHub (Inc. [US] https://githu<br>C © GitHub thtps://githu<br>Two-factor authentic            | In the second second             | Help  Manage two-factor authentics: x  Mication/configure  Pull requests Issues Marketplace I                                                                                                    | Contact GitHub                                                                                                    | API Training                                                                                                    | Shop Blog Abou | -<br>t<br>- |
| © 2018 GitHub, Inc. T<br>GitHub x (US) https://githu<br>G @ GitHub, Inc. [US] https://githu<br>Two-factor authentic                                                            | I (Stitlub) Please verify your en ×       b.com/settings/two.factor.auther       p to                                                                                                    | Help  Manage two-factor authentics: x  Mication/configure  Pull requests Issues Marketplace I                                                                                                    | Contact GitHub                                                                                                    | API Training                                                                                                    | Shop Blog Abou | -<br>t<br>- |
| © 2018 GitHub, Inc. T<br>GitHub x<br>C @ GitHub x<br>C @ GitHub, Inc. [US] https://githu<br>C @ Search or jurn<br>Two-factor authentic                                         | arms     Privacy     Security     Status       I (GitHub) Please verify your and X       b.com/settings/two_factor_auther       p to                                                                                                    | Help  Manage two-factor authentic:  Manage two-factor authentic:   | Contact OHHub<br>Explore                                                                                                    | API Training                                                                                                    | Shop Blog Abou |             |
| © 2018 GitHub, Inc. T<br>C GitHub v V<br>C a GitHub, Inc. [US] https://githu<br>C Search or jurn<br>Two-factor authentic                                                       | arms     Privacy     Security     Status       I (BitHub) Please verify your en × )       b.com/settings/two.factor.auther       p to     (?)       ation successfully enabled!       Enabled        Two-factor auther       Recover accounts elsewhere                                                                                                    | Help  Manage two-factor authentic:: ×  Manage two-factor authentic:: ×  Manage two-factor authentic | Contact OliHub<br>Explore                                                                                                    | API Training uthentication s can be used                                                                                  | Shop Blog Abou |             |
| © 2019 GitHub, Inc. T<br>C GitHub x (US) https://githu<br>C GitHub (Inc. [US] https://githu<br>Two-factor authentic                                                            | erms     Privacy     Security     Status       I (GitHub) Please verify your erms     >       b.com/settings/two_factor_auther       p to                                                                                                    | Help  Manage two-factor authentic: ×  Antication/configure  Pull requests Issues Marketplace I  tication is currently on  Othub can store a recovery tokan with an to help verify your identity if you get locke                                                                                                    | Contact OilHub<br>Explore                                                                                                    | API Training uthentication s can be used unt.                                                                             | Shop Blog Abou |             |
| © 2019 GitHub, Inc. T<br>C GitHub x (US)   https://githu<br>C GitHub (US)   https://githu<br>Two-factor authentic                                                              | Frivacy Security Status     Idation     Gatilub Please verify your en × i     b.com/settings/two_factor_authen     pto                                                                                                    | Hep  C Manage two-factor authentics: x  Intication/configure  Pull requests Issues Marketplace I  tication is currently on  GitHub can store a recovery token with an to help verify you identify if you get locke Recover your GitHub account with:                                                                                                    | Contact OilHub<br>Explore                                                                                                    | API Training                                                                                                    | Shop Blog Abou |             |
| e 2016 GirHub, Inc. T<br>C G GirHub, Inc. [US] https://girhu<br>C G GirHub, Inc. [US] https://girhu<br>C Search or Jan<br>Two-factor authentic                                 | erms Privacy Security Status           GatHub) Please verify your err           b.com/settings/two.factor_autheil           pto                                                                                                    | Hep  August And August August  | Contact Off-lub<br>Explore                                                                                                    | API Training<br>withentication                                                                                            | Shop Blog Abou | -<br>t      |
| © 2018 diiritub, inc.<br>C antitub<br>C a GitHub, inc. [US] https://githu<br>C aschor jum<br>Two-factor authentic                                                              | Frivacy Security Status     GatHub) Please verify your en × i     b.com/settings/two.factor_authen     pto                                                                                                    | Hep  Manage two-factor authentics: x  Intication/configure  Pull requests Issues Marketplace I  tication is currently on  GitHub can store a recovery token with an  chaip verify our identify if you get locke Recover your GitHub account with:  https://www.facebook.com  Recovery codes can be used to access yo                                                                                                    | Contact Off-lub<br>Explore<br>Disable two-factor a<br>other provider. Th<br>d out of your account in the k                                                                                                    | API Training uthentication is can be used unt.                                                                            | Shop Blog Abou | -<br>t      |
| © 2018 diiHub, inc. ▼                                                                                                    | erms Privacy Security Status  (Gittlub) Please verify your en × b.com/settings/two.factor.authen pto                                                                                                    | Heip  Manage two-factor authentics: x  Intication/configure  Pull requests Issues Marketplace I  Itication is currently on  GitHub can store a recovery token with an  GitHub can store a recovery token with Recovery our GitHub account with:  https://www.facebook.com  Recovery codes can be used to access yo access to your device and cannot receive codes.                                                                                                    | Contact Official<br>Explore                                                                                                    | API Training uthentication is can be used unt. vent you lose tication                                                     | Shop Blog Abou | -<br>t      |
| © 2018 diiHub, inc. ▼<br>C © GitHub, inc. [US] https://githu<br>C © GitHub, inc. [US] https://githu<br>C © GitHub, inc. [US] https://githu                                     | arms Privacy Security Status  Glitticus) Please verify your en × b.com/settings/two_factor_authen pto                                                                                                    | Help  Anage two-factor authentice x  Andreation/configure  Pull requests Issues Marketplace I  tituation is currently on  OitHub can store a recovery token with an to help verify you ifelinks Recover your OitHub account with:  https://www.facebook.com  Recovery codes can be used to access yo access to your device and cannot receive codes.  GitHub Suport cannot restore access to i                                                                                                    | Contact OitHub<br>Explore<br>Disable two-factor a<br>other provider. Th<br>dout of your account<br>wwo-factor authen<br>accounts with two                                                                                                    | API Training uthentication is can be used unt: vent you lose factor                                                       | Shop Blog Abou |             |
| © 2018 GiHub, Inc. ▼                                                                                                    | arms     Privacy     Security     Status       Image: Security Status     Image: Security Status       Image: Security Security Sec                                                                                             | Help  Anage two-factor authentic: x  Anage two-factor authentic: x  Anage two-factor authenti | Contact OitHub<br>Explore                                                                                                    | API Training uthentication is can be used unit. vent you lose tication factor rovery codes fyour                          | Shop Blog Abou |             |
| © 2018 GiHub, Inc. ▼<br>C @ GiHub, Inc. [US] https://githu<br>C @ GiHub, Inc. [US] https://githu<br>C @ GiHub, Inc. [US] https://githu<br>C @ GiHub, Inc. [US] https://githu   | arms     Privacy     Security     Status       Identified     Please verify your en ×       b.com/settings/two_factor_authen       pto                                                                                                    | Hep  Anage two-factor authentic: ×  And the second second  | Contact Official<br>Explore                                                                                                    | API Training<br>uthentication<br>is can be used<br>unt.<br>went you lose<br>claction<br>factor<br>rovery codes<br>of your | Shop Blog Abou |             |
| e 2018 GiHub, Inc. T                                                                                                    | arms     Privacy     Security     Status       Identified     Please verify your on ×       b.com/settings/two_factor_authen       pto                                                                                                    | Hep  Anage two-factor authentic:                                                                                                    | Contact Official<br>Explore                                                                                                    | API Training<br>uthentication<br>is can be used<br>unt.<br>went you lose<br>charton<br>factor<br>roovery codes<br>of your | Shop Blog Abou |             |
| e 2018 Gildebe, inc. T                                                                                                    | arms       Privacy       Security       Status         I (GitHub) Please verify your on x       b.com/settings/two_factor_authen         p to                                                                                                    | Hep  Manage two-factor subtentic: *  Antication/configure  Pull requests Issues Marketplace I  tication is currently on  GitHub can store a recovery token with an to hepo wryiny our identity if you get locke Recovery our GitHub account with:  https://www.facebook.com  Recovery codes can be used to access to authentication enabled for security reason in a safe place can help keep you from b account.  View recovery codes  Providing a fallback SMS number will allow                                                                                                    | Contact Official<br>Explore<br>Disable two-factor a<br>other provider. Th<br>do out of your accounts<br>of a counts with two<br>is, saving your vers<br>accounts with two<br>is, saving your vers<br>a paining locked out of<br>a sering locked out of<br>a sering your sering locked out of<br>a sering locked out of a sering locked out of<br>a sering locked out of a sering locked out of<br>a sering locked out of a sering locked out of a sering locked out of<br>a sering locked out of a sering locked out of | API Training uthentication s can be used unt. s can be used unt. incomposition sourt you lose sourt your                  | Shop Blog Abou |             |

#### **10. REQUEST AN INVITE**

Now that your account is all set up. You will **need an invite** to make edits to your website.

To gain access, email Isomer Team at *admin@isomer.gov.sg* with your **GitHub username** and **website**.

Upon being added to the repository, you will **receive an invite** on your registered email.

Proceed to view the invitation.

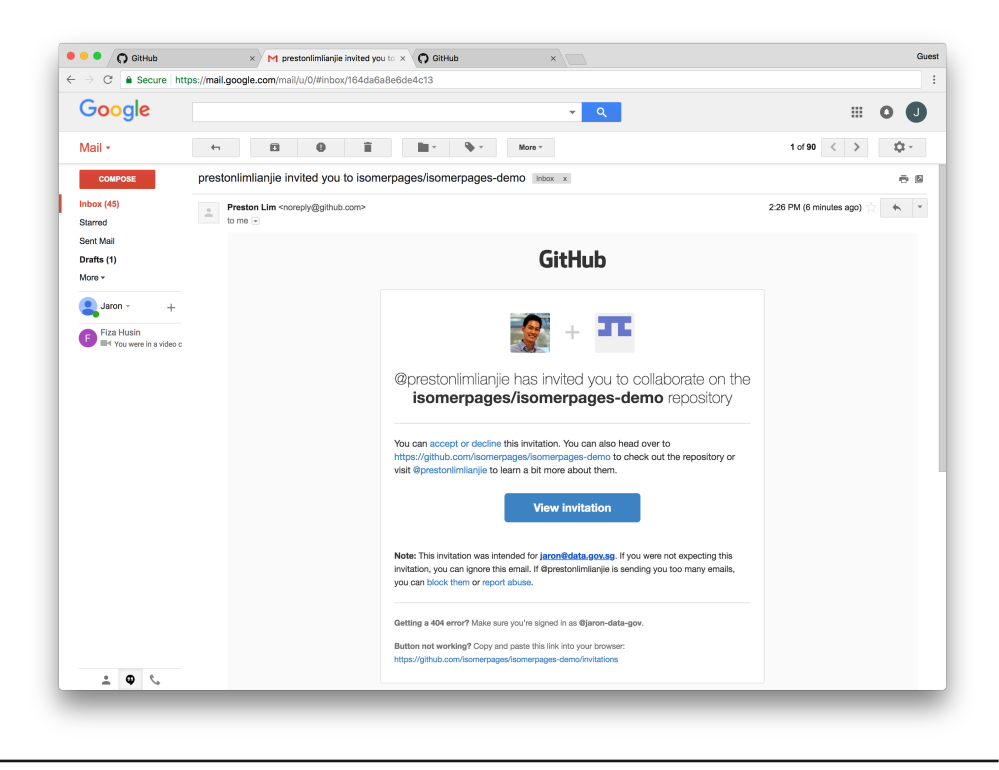

For security reasons, GitHub Support cannot restore access to account with two-factor authentication enabled. If you lose access to both your primary device and your recovery keys, a backup SMS number can get you back in to your account.

# **11. ACCEPT YOUR INVITE**

Click on '**Accept invitation**' and you are all set!

You will see a banner notifying you 'You now have push access to the isomerpages/<website> repository'.

That is all to setting up your GitHub account.

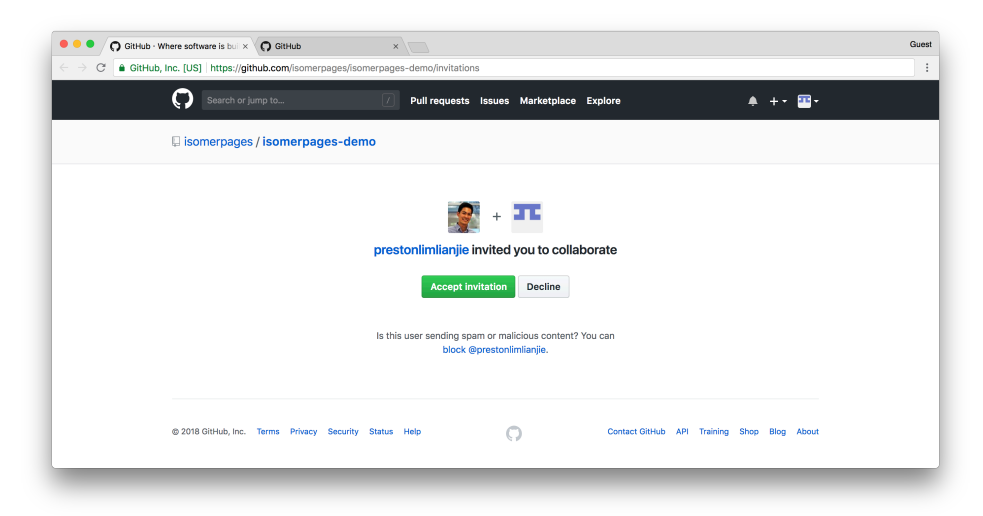

| omerpages/isomerpages-der ×    |                             |                                |                                |                       |                          |
|--------------------------------|-----------------------------|--------------------------------|--------------------------------|-----------------------|--------------------------|
| BitHub, Inc. [US]   https://gi | thub.com/isomerpages/isom   | erpages-demo                   |                                |                       |                          |
| Search or j                    | jump to                     | Pull requests Issues           | Marketplace Explore            | •                     | · +• 🔤•                  |
| You now have pus               | h access to the isomerpages | i/isomerpages-demo repository. |                                |                       | ×                        |
| 🖟 isomerpage                   | s / isomerpages-dem         | 0                              | • Watch                        | h ▼ 2 ★ Star 0        | ¥ Fork 1                 |
| <> Code ①                      | Issues (0) 11 Pull reques   | ts 0 📕 Projects 0 👘 V          | Wiki 击 Insights                |                       |                          |
| Staging website<br>demo/       | : https://isomerpages-der   | mo.netlify.com/; Production we | ebsite: https://isomerpages.gi | ithub.io/isomerpages- |                          |
| @ 12                           | commits                     | P 2 branches                   | ♥ 0 releases                   | 🚨 1 contrib           | utor                     |
| Branch: master +               | New pull request            |                                | Create new file Upload         | files Find file Clone | or download <del>*</del> |
| 😭 prestonlimliar               | njie changed banner image   |                                |                                | Latest commit 77658   | Beb 2 days ago           |
| 🖿 _data                        |                             | changed banner image           |                                |                       | 2 days ago               |
| in _dropdown-A                 |                             | first commit for demo acc      |                                |                       | 8 days ago               |
| in _dropdown-B                 |                             | renamed dropdown B paths       |                                |                       | 8 days ago               |
| contact-us                     |                             | first commit for demo acc      |                                |                       | 8 days ago               |
| do-not-touch                   |                             | change primary color           |                                |                       | 8 days ago               |
| iii files                      |                             | first commit for demo acc      |                                |                       | 8 days ago               |
| images                         |                             | rebuild to inherit template ch | anges                          |                       | 2 days ago               |
| in page-A                      |                             | first commit for demo acc      |                                |                       | 8 days ago               |
| in page-B                      |                             | add content                    |                                |                       | 8 days ago               |
| in privacy                     |                             | first commit for demo acc      |                                |                       | 8 days ago               |
| in resources                   |                             | first commit for demo acc      |                                |                       | 8 days ago               |
| in terms-of-use                |                             | content changes                |                                |                       | 8 days ago               |
| iiii who-we-are                |                             | first commit for demo acc      |                                |                       | 8 days ago               |
| E) aitianara                   |                             | rm DS Store                    |                                |                       | 8 days ago               |